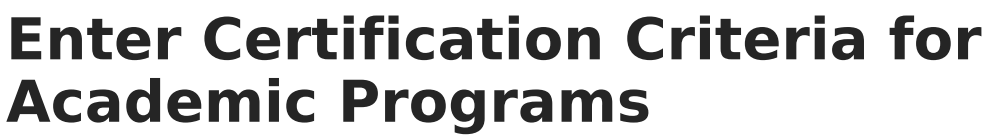

Last Modified on 06/30/2025 9:50 am CDT

In the Campus.2523 release, the **Academic Programs** and **Graduation Programs** tools were combined into a single tool.

Click here to expand...

| Academic and Graduation Programs 🖈                                                                                                    | Student Information $>$ Program Administration $>$ Academic and Graduation Programs |
|----------------------------------------------------------------------------------------------------|-------------------------------------------------------------------------------------|
| Filter Use the Filter button to narrow the list of displayed Programs                                                                        | Graduation Academic                                                                 |
| Graduation Programs                                                                                                    |                                                                                     |
| Showing 6 out of 6 Programs                                                                                                    | Toggle between Graduation<br>and Academic Programs                                  |
| Elementary   Graduation   Elementaryentary (ACTIVE)                                                                                          | >                                                                                   |
| Honors   Graduation   High School Credit (ACTIVE)                                                                                            | >                                                                                   |
| HS Graduation   Graduation   High School Credit (ACTIVE)                                                                                     | >                                                                                   |
| Middle   Graduation   Middle School (ACTIVE)                                                                                                 | >                                                                                   |
| 2023 Graduation Program   Graduation   High School Credit (MACTIVE)                                                                          | >                                                                                   |
| 2024 Graduation Program   Graduation   High School Credit (INACTIVE) Select this button to create<br>a new Academic or<br>Graduation Program | ,                                                                                   |
| New                                                                                                    |                                                                                     |

Both types of programs can now be created and managed with the new tool, found at Student Information > Program Administration > Academic and Graduation Programs.

Consult the articles in the <u>Academic and Graduation Programs</u> category for more information.

## Certification Criteria Editor | Establish Certification Criteria

Students may be able to earn certifications for passing assessments related to academic programs. The **Certification Criteria** section within **Academic Program Setup** allows users to define specific assessments and the scores needed for certification in relation to an academic program. After **Certification Criteria** has been set up, certifications can be batch added to students using the <u>Course Plan Administration</u> tool in the **Post certifications** mode.

| cademic r rogram og                                                                                                    | etup ☆                                                                           |                                                                                                    |                                                                                                    |                                                                                                    | Student Information                                                    | > Program A         | dministratio |
|----------------------------------------------------------------------------------------------------|----------------------------------------------------------------------------------|----------------------------------------------------------------------------------------------------|----------------------------------------------------------------------------------------------------|----------------------------------------------------------------------------------------------------|------------------------------------------------------------------------|---------------------|--------------|
| 🕒 Save 🕒 New                                                                                                    |                                                                                  |                                                                                                    |                                                                                                    |                                                                                                    |                                                                        |                     |              |
| Show District Programs                                                                                                    |                                                                                  |                                                                                                    |                                                                                                    |                                                                                                    |                                                                        |                     |              |
| cademic Programs                                                                                                    |                                                                                  |                                                                                                    |                                                                                                    |                                                                                                    |                                                                        |                     |              |
| 🖯 🗂 Auto Mechanics                                                                                                    |                                                                                  |                                                                                                    |                                                                                                    |                                                                                                    |                                                                        |                     |              |
| 🗋 Course Requirements                                                                                                    |                                                                                  |                                                                                                    |                                                                                                    |                                                                                                    |                                                                        |                     |              |
| Test Requirements                                                                                                    |                                                                                  |                                                                                                    |                                                                                                    |                                                                                                    |                                                                        |                     |              |
| Compound Requirements                                                                                                    |                                                                                  |                                                                                                    |                                                                                                    |                                                                                                    |                                                                        |                     |              |
| Certification Criteria                                                                                                    |                                                                                  |                                                                                                    |                                                                                                    |                                                                                                    |                                                                        |                     |              |
| Course Plan Template                                                                                                    |                                                                                  |                                                                                                    |                                                                                                    |                                                                                                    |                                                                        |                     |              |
| E Computer Science                                                                                                    |                                                                                  |                                                                                                    |                                                                                                    |                                                                                                    |                                                                        |                     |              |
| 🗄 🛅 Fashion & Textile Design                                                                                                    |                                                                                  |                                                                                                    |                                                                                                    |                                                                                                    |                                                                        |                     |              |
| 🗉 🗂 Industrial Technology - Metals                                                                                                    |                                                                                  | *                                                                                                    |                                                                                                    |                                                                                                    |                                                                        |                     |              |
| Certifications display on the student's P<br>A comma-separated list of codes is req                                                                                                    | ogress tab and the Aca<br>lired in the Test Code(s<br>included in this requirent | demic Progress section on th<br>) or State Code(s) fields. The<br>nent. The list is based on the<br>e of the tests taken must mee | ne Campus Portal.<br>e following wildcard symbol<br>values entered in the <b>Test</b> of<br>at or exceed the <b>Min Raw</b> or | s can be used: % (percent), _ (unde<br>Code, State Code and Subject field<br>Min Scale to meet the requirement | rscore), [] (brackets), and ! (<br>s.<br>. If 'Sum of Scores at or abo | exclamation point)  | sum of test  |
| Click <b>Preview</b> to view a list of the tests<br>If 'One Score at or above' is selected for                                                                                                    | r Min Scale to most the                                                          | S FORUMORIANT IT I OUNT OF MS                                                                                                    |                                                                                                    |                                                                                                    |                                                                        | complete. If a test | is taken     |
| Click <b>Preview</b> to view a list of the tests<br>If 'One Score at or above' is selected fo<br>scores must meet or exceed <b>Min Raw</b><br>multiple times, only the highest score is                                                                                                  | on Min Scale to meet the considered.                                             | e requirement. If Count of Pa                                                                                                    | ioning rooto to obletica, the                                                                                                  | count must meet of exceed the ente                                                                             |                                                                        |                     |              |
| Click Preview to view a list of the tests<br>If 'One Score at or above' is selected fo<br>scores must meet or exceed Min Raw<br>multiple times, only the highest score is<br>entification Detail - Auto Mechanics<br>"Certification                                                      | Test Code(s)                                                                     | State Code(s)                                                                                                    | Subject                                                                                                    | *Evaluation f                                                                                                  | Mode Min Raw                                                           | Min Scale Co        | unt Seq      |
| Click Preview to view a list of the tests<br>If 'One Score at or above' is selected fo<br>scores must meet or exceed Min Raw<br>multiple times, only the highest score is<br>Critification Detail - Auto Mechanics<br>'Certification<br>As Brakes                                        | Test Code(s)                                                                     | State Code(s)                                                                                                    | Subject                                                                                                    | *Evaluation I<br>Preview Count of pa                                                                           | Mode Min Raw                                                           | Min Scale Co        | unt Seq      |
| Click Preview to view a list of the tests<br>If 'One Score at or above' is satisfied for<br>scores must meet or exceed Min Raw<br>withfue times, only the highest score is<br>confilication Detail. Auto Mechanics<br>'Confilication<br>X ASE Brakes                                     | Test Code(s)                                                                     | State Code(s)                                                                                                    | Subject                                                                                                    | *Evaluation 1<br>Preview Count of pa                                                                           | Mode Min Raw<br>ssing tests ✔                                          | Min Scale Co        | unt Seq      |
| Click Preview to view a list of the tests<br>If 'One Score at or above' is selected fo<br>scores must meet or exceed Min Raw with<br>multiple times, only the highest score is<br>certification Detail - Auto Mechanics<br>'Certification<br>X ASE Brakes<br>Add Costification Critician | Test Code(s)                                                                     | State Code(s)                                                                                                    | Subject                                                                                                    | *Evaluation 1                                                                                                  | Node Min Raw<br>ssing tests ✓                                          | Min Scale Co        | unt Seq      |

## **Certification Criteria Editor**

Infinite Campus

| Field         | Description                                                                                                    |
|---------------|----------------------------------------------------------------------------------------------------|
| Certification | Select the Certification that can be earned from the dropdown list. In<br>order to see options here they must first be added to the Core<br>Attribute/Dictionary under ProgramParticipation > Certification Name.    |
| Test Code(s)  | A value must be entered in either this field or the State Code field.<br>If a Test Code is entered on the Assessment Setup tab, the same values<br>need to be entered here. Wildcard values can be entered (% or _). |
| State Code(s) | A value must be entered in either this field or the Test Code field.<br>If a State Code is entered on the Assessment Setup tab, the same values<br>need to be entered here. Wildcard values can be entered (% or _). |
| Subject       | This value matches the Subject selection on the Assessment Setup tab.<br>Options are from the Test <u>Attribute/Dictionary</u> list.                                                                                 |
| Preview       | Displays the matching tests based on the entered test codes, state codes and subject selection.                                                                                                    |

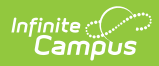

| Field                  | Description                                                                                                    |
|------------------------|----------------------------------------------------------------------------------------------------|
| Evaluation Mode        | <ul> <li>Indicates how a student's assessment results affect the completion of the requirement. A test requirement can be set to one of three modes: <ul> <li>Count of Passing Tests</li> <li>One Score At or Above</li> <li>Sum of Scores At or Above</li> </ul> </li> <li>A requirement may be that the student must take and pass at least two state assessments for Science. The Evaluation Mode can be set to Count of Passing Tests, with a Count Value entered as 2.</li> <li>The selection here also determines whether the Minimum Raw Score, Minimum Scale Score and the Count fields require a value.</li> </ul>                                                                                                    |
| Minimum Raw<br>Score   | <ul> <li>Requires a numeric value entered that represents the minimum score needed to pass this requirement, depending on the selected Evaluation</li> <li>Mode. This value overrides a passing score set on the Results on the Assessment Setup.</li> <li>When the Evaluation Mode is set to <i>Count of Passing Tests</i>, this field is disabled.</li> <li>When the Evaluation Mode is set to <i>One Score At or Above</i>, a value must be entered in this field or in the Minimum Scale Score field, depending on which score option is used in the Test Detail.</li> <li>When the Evaluation Mode is set to <i>Sum of Scores At or Above</i>, a value must be entered in this field or in the Minimum Scale Score field, depending on which score option is used in the Test Detail.</li> </ul> |
| Minimum Scale<br>Score | <ul> <li>Requires a numeric value entered that represents the minimum score needed to pass this requirement, depending on the selected Evaluation</li> <li>Mode. This value overrides a passing score set on the Results on the Assessment Setup.</li> <li>When the Evaluation Mode is set to <i>Count of Passing Tests</i>, this field is disabled.</li> <li>When the Evaluation Mode is set to <i>One Score At or Above</i>, a value must be entered in this field or in the Minimum Raw Score field, depending on which score option is used in the Test Detail.</li> <li>When the Evaluation Mode is set to <i>Sum of Scores At or Above</i>, a value must be entered in this field or in the Minimum Raw Score field, depending on which score option is used in the Test Detail.</li> </ul>     |

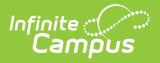

| Field                   | Description                                                                                                    |
|-------------------------|----------------------------------------------------------------------------------------------------|
| Count                   | <ul> <li>Indicates how many tests are required to pass the requirement depending on the selected Evaluation Mode.</li> <li>When the Evaluation Mode is set to <i>Count of Passing Tests</i>, a value must be entered in this field.</li> <li>When the Evaluation Mode is set to <i>One Score At or Above</i>, this field is disabled.</li> <li>When the Evaluation Mode is set to <i>Sum of Scores At or Above</i>, this field is disabled.</li> </ul> |
| Sequence                | Enter a <b>Sequence</b> for each item if you would like to control the order of the certification criteria.                                                                                                    |
| Add Test<br>Requirement | Adds more rows to the Test Requirements Detail for the selected program.                                                                                                    |

## **Establish Certification Criteria**

- 1. Select the Program from the Academic Programs tree and expand the options.
- 2. Select Certification Criteria. A Certification Criteria Detail table appears.
- 3. Select the **Certification** for the program.
- 4. Enter the **Test Codes** for the program.
- 5. Enter the **State Codes** for the program.
- 6. Enter the **Subject** for the test requirement.
- 7. Click the **Preview** link to verify all appropriate tests are added.
- 8. Select the desired **Evaluation Mode** for the test requirement.
- 9. Enter the **Minimum Raw Score** for the test requirement, if applicable.
- 10. Enter the **Minimum Scale Score** for the test requirement, if applicable.
- 11. Enter the **Count** for the test requirement, if applicable.
- 12. Click the **Add Certification Criterion** button to add additional test requirements to the Academic Program.
- 13. Click the **Save** icon when finished.